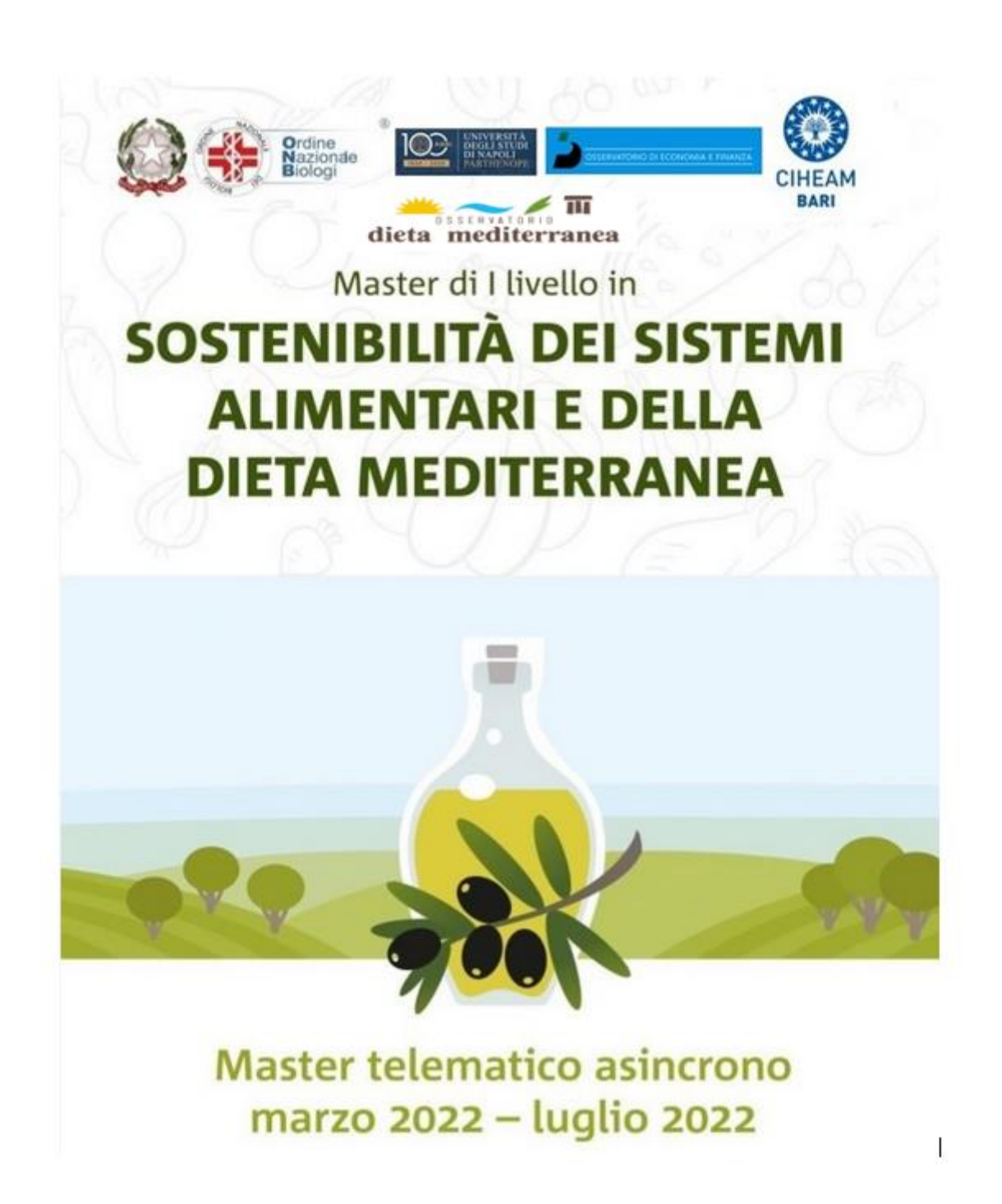

ISTRUZIONI PER LA CONNESSIONE ALLA PIATTAFORMA e-LEARNING

- 1) Connettersi alla piattaforma e-learning al seguente indirizzo: <u>http://el.iamb.it</u>
- 2) Una volta connessi apparirà la seguente schermata:

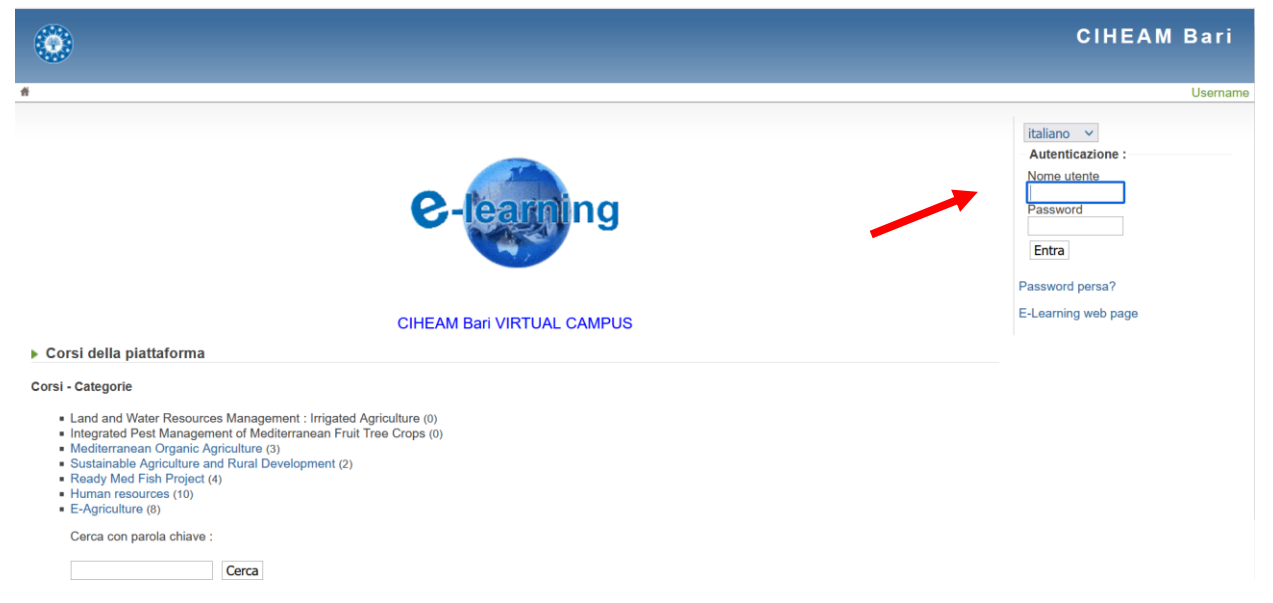

Inserire le proprie credenziali di accesso negli appositi campi sulla destra della pagina

3) Una volta ottenuto l'accesso apparirà la seguente schermata

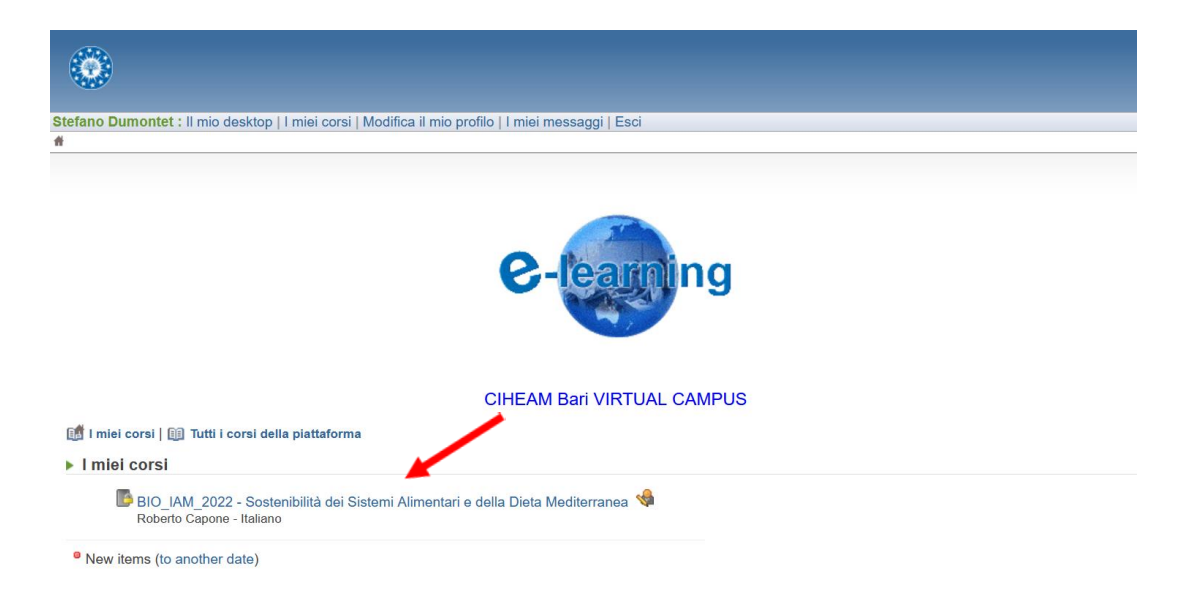

Cliccando su Bio\_IAMB\_2022 – Sostenibilità dei Sistemi Alimentari e della Dieta Mediterranea si avrà accesso alla seguente schermata

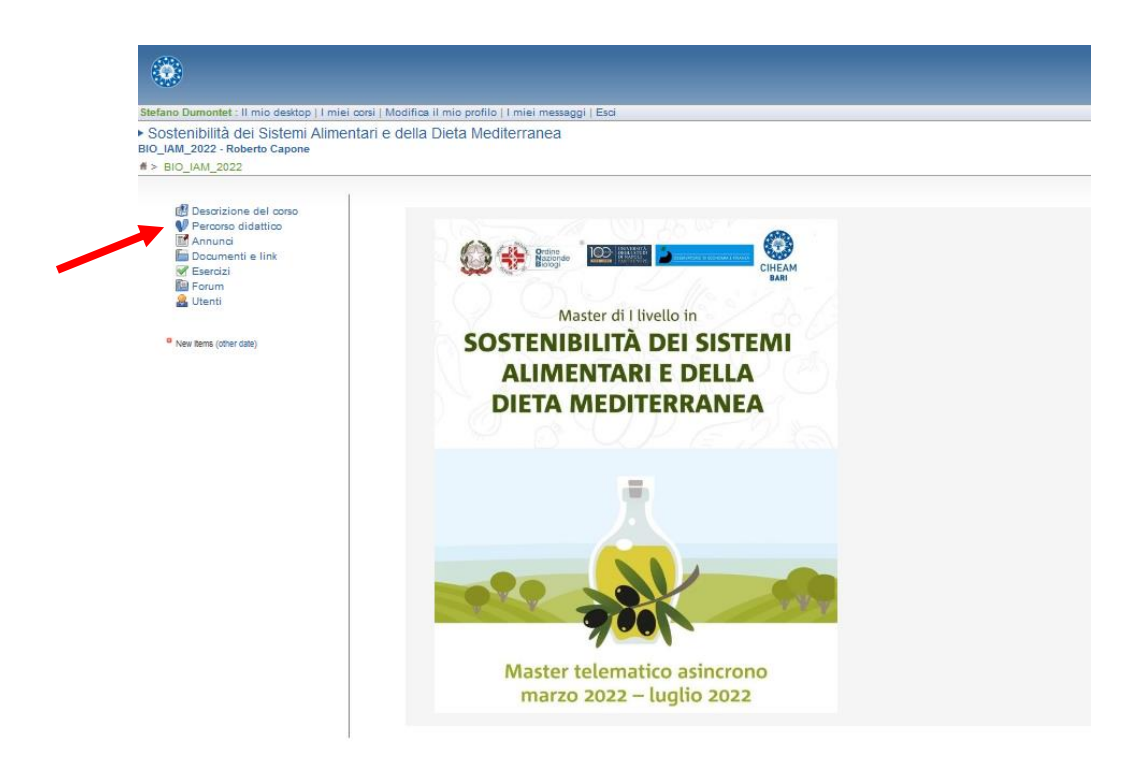

4) Cliccando su "Percorso didattico", nel menù a sinistra della pagina, si aprirà la seguente schermata, che rende visibili tutte le unità didattiche del Master, denominate UD e numerate da 0 (breve videopresentazione del Master) a 11

| Ste | fano Dumontet : Il mio desktop   I miei corsi   Modifica il mio profilo   I miei messaggi   Esci |
|-----|--------------------------------------------------------------------------------------------------|
| BIC | oostenibilità dei Sistemi Alimentari e della Dieta Mediterranea<br>0_IAM_2022 - Roberto Capone   |
| # > | BIO_IAM_2022 > Elenco dei percorsi didattici                                                     |
| •   | Elenco dei percorsi didattici                                                                    |
| 1   | VUD0 Presentazione del Corso - SDumontet.htm                                                     |
|     | ♥ UD1 II_suolo_una_matrice_vivaSDumontet                                                         |
|     | 💔 UD3 Sistemi agroalimentari sostenibili                                                         |
|     | 💔 UD4 Agroecologia - G. J. Calabrese                                                             |
|     | 💔 UD5 Dieta mediterranea - R. Capone                                                             |
|     | VD8 Marketing_dei_consumi_sostenibiliil_caso_dei_prodotti_alimentari_biologici - R. Callieris    |
|     | UD7Alimentazione_biologica_e_detossificazione                                                    |
|     | 💔 UD8 Economia circolare - R. Santagata                                                          |
|     | 💔 UD9 Small scale agriculture and fisheries - B. Di Terlizzi                                     |
|     | UD11 Geopolitics del Mediterraneo - A. Convino                                                   |

Responsabile/I di BIO\_IAM\_2022 : Roberto Capone

5) Per assistere alle lezioni bisogna cliccare sull'unità didattica scelta. Cliccando, ad esempio, sull'unità didattica 1, apparirà la seguente schermata

|   | Stefano Dumontet : Il mio desktop   I miei corsi   Modifica il mio profilo   I miei mess<br>• Sostenibilità dei Sistemi Alimentari e della Dieta Mediterranea |
|---|----------------------------------------------------------------------------------------------------|
| 1 | Sostenibilità dei Sistemi Alimentari e della Dieta Mediterranea                                                                                               |
|   | BIO_IAMI_2022 - Roberto Capone                                                                                                    |
|   | # > BIO_IAM_2022 > Elenco dei percorsi didattici > Percorso didattico                                                                                         |
|   | Percorso didattico                                                                                                    |
|   | UD1 II_suolo_una_matrice_vivaSDumontet                                                                                                    |
| _ | RLezione_1_Dumontet.htm                                                                                                    |
|   | Lezione_2_Dumontet.htm                                                                                                    |
|   | Lezione_3_Dumontet.htm                                                                                                    |
|   | Lezione_4_Dumontet.htm                                                                                                    |
|   | Lezione_5_Dumontet.htm                                                                                                    |
|   | Lezione_6_Dumontet.htm                                                                                                    |
|   | Lezione_7_Dumontet.htm                                                                                                    |
|   | Lezione_8_Dumontet.htm                                                                                                    |
|   | CLezione_9_Dumontet.htm                                                                                                    |
|   | Lezione_10_Dumontet.htm                                                                                                    |
|   | Lezione_11_Dumontet.htm                                                                                                    |

6) Cliccando, ad esempio, su Lezione\_1 si accederà alla seguente schermata

| ٢                                                                                                   |                                                     |                      |   | CIHEAM Bari                                        |  |  |  |  |
|----------------------------------------------------------------------------------------------------|-----------------------------------------------------|----------------------|---|----------------------------------------------------|--|--|--|--|
| Stefano Dumontet : Il mio desktop   1 miei corsi   Modifica il mio profilo   1 miei messaggi   Esci |                                                     |                      |   |                                                    |  |  |  |  |
| Sostenibilità dei Sistemi Alimentari e della Dieta Mediterranea<br>BIO_IAM_2022 - Roberto Capone    | Percorso didattico v                                |                      |   |                                                    |  |  |  |  |
| # > BIO_IAM_2022 > Elenco dei percorsi didattici > Percorso didattico > Modulo                      | Visualizzazione : Studente   Responsabile del corso |                      |   |                                                    |  |  |  |  |
|                                                                                                    |                                                     |                      |   |                                                    |  |  |  |  |
| Lezione_1_Dumontet.htm                                                                              |                                                     |                      |   |                                                    |  |  |  |  |
| << Torna all'elenco                                                                                 |                                                     |                      |   |                                                    |  |  |  |  |
| La tua progressione in questo modulo                                                                |                                                     |                      |   |                                                    |  |  |  |  |
|                                                                                                    | formaziono                                          | Valori               |   |                                                    |  |  |  |  |
| Tino d                                                                                              | li modulo                                           |                      |   |                                                    |  |  |  |  |
| Tempo                                                                                               | o totale                                            |                      |   |                                                    |  |  |  |  |
| Tempo                                                                                               | o ultima sessione                                   | 0000:00:00.00        |   |                                                    |  |  |  |  |
| Stato                                                                                               | del modulo                                          | Gie visualizzato     |   |                                                    |  |  |  |  |
| _                                                                                                   |                                                     |                      |   |                                                    |  |  |  |  |
|                                                                                                    |                                                     |                      |   |                                                    |  |  |  |  |
| Responsabile/i di BIO_IAM_2022 : Roberto Capone                                                     |                                                     |                      |   | Amministratore della piattaforma : Onofrio Lorusso |  |  |  |  |
| Realizzat                                                                                           | to da VAI VES con CI                                | aroline © 2001 - 201 | 0 | Telefono : +39 0804606231                          |  |  |  |  |
|                                                                                                    |                                                     |                      |   |                                                    |  |  |  |  |
| Per assistere alla lezione cliccar                                                                  | posto in basso in                                   |                      |   |                                                    |  |  |  |  |
|                                                                                                    |                                                     |                      |   |                                                    |  |  |  |  |
| posizione centrale.                                                                                 |                                                     |                      |   |                                                    |  |  |  |  |

7) Cliccando sulla voce di menù "Documenti e link", che appare nella seguente schermata, si avrà accesso ai documenti di approfondimento suggeriti dai docenti, divisi per unità didattiche.

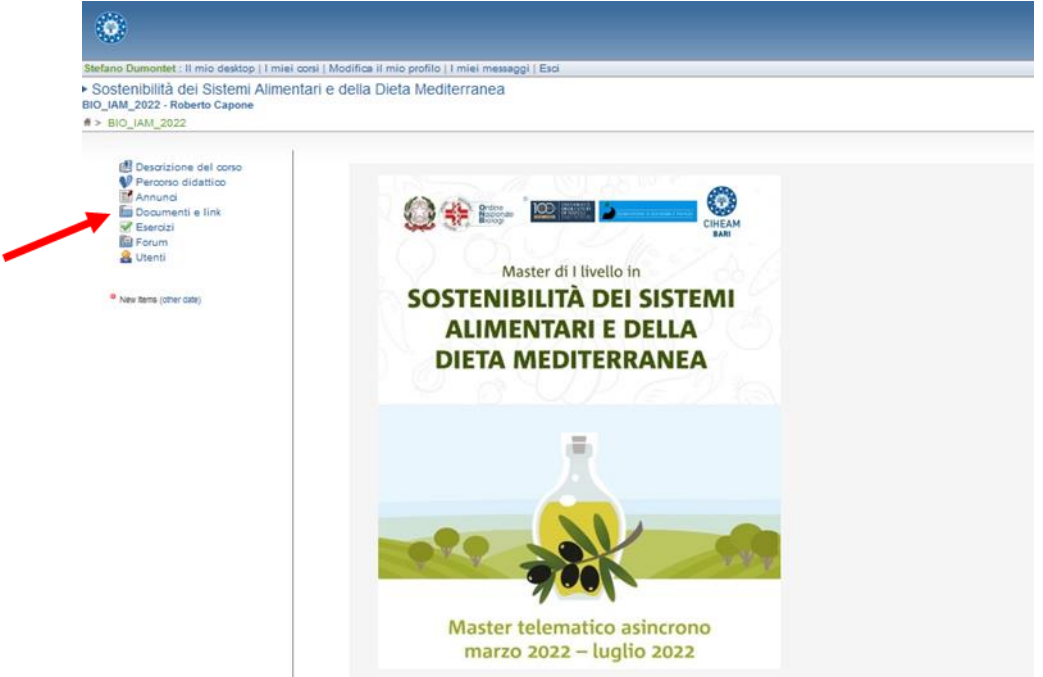

Ogni qualvolta ci saranno nuove aggiunte di materiali didattici o informativi nelle varie voci del menù principale, accanto alla singola voce interessata dagli aggiornamenti comparirà un pallino rosso.